### Table of Contents

| Bulk Add Users to Groups                       | 1 |
|------------------------------------------------|---|
| Step 1. Open Update Group Membership Tool      | 1 |
| Step 2. Click "Download CSV Template"          | 2 |
| Step 3. Modify the CSV Template                | 2 |
| Step 4. Select your CSV file and click "Run"   | 3 |
| Bulk Remove Users from Active Directory groups | 4 |

In this guide, you will learn how to bulk add and remove users to Active Directory groups using the AD Pro Toolkit.

### Bulk Add Users to Groups

#### Step 1. Open Update Group Membership Tool

Click on "Group Management" from the sidebar menu.

|     | AD Pro Toolkit   |   |
|-----|------------------|---|
| (පු | Management Tools | ^ |
|     | User Management  |   |
|     | Group Management |   |
|     | Security Tools   |   |
|     | Other Tools      |   |
| _   |                  |   |

Then click on "Bulk modify membership" from the Actions menu.

| Actions                 |
|-------------------------|
| New Group               |
| Properties              |
| Modify Group Membership |
| Move                    |
| Delete                  |
| Copy User Groups        |
| Bulk create groups      |
| Bulk update properties  |
| Bulk modify membership  |
| Users Groups Report     |
| Group Members Report    |

#### Step 2. Click "Download CSV Template"

|                 |        | 5                     |
|-----------------|--------|-----------------------|
| Select CSV File | Browse | Download CSV Template |
| Add 🗌 Remove    |        | 1                     |

#### Step 3. Modify the CSV Template

Fill out the CSV with your user and group details.

The CSV contains two columns:

- **sAMAccountName** = This is the account or group that you want to update.
- **memberof** = This is the target group(s) that you want to add or remove from. Separate multiple groups with a comma.

#### Here is an example CSV.

| A              | В                    |
|----------------|----------------------|
| sAMAccountName | memberof             |
| test.user1     | group1,group2        |
| test.user2     | group1,group2,group3 |
| test.user3     | group1,group2,group3 |
| test.user4     | group1,group2,group3 |
| test.user5     | group1,group2,group3 |
| test.user6     | group1,group2,group3 |
| test.user7     | group1,group2,group3 |
| test.user8     | group1,group2,group3 |
| test.user9     | group1,group2,group3 |
| test.user10    | group1,group2,group3 |

In the above example, test.user1 will be added to group1 and group2.

test.user2 will be added to group1, group2 and group 3.

#### Step 4. Select your CSV file and click "Run"

Click browse and select your CSV file. Then click the "Run" button to start the update.

| C:\/         | Jsers\robert.allen.d                 | a\Desk       | top\Bul | k Group Template.c Browse Download CSV Template                |                             |            |
|--------------|--------------------------------------|--------------|---------|----------------------------------------------------------------|-----------------------------|------------|
| Ø /          | dd 🗌 Remove                          |              |         | 1                                                              |                             |            |
| • He         | əlp                                  |              |         | Select your CSV file and<br>click the "Run" button             | (Transmission of the second |            |
|              | Run Sto                              | р            |         |                                                                | Clear Logs                  | Export Log |
|              | Log Time                             | Log T        | Tool    | Message                                                        |                             |            |
| 1            | 08/30/2024 13:38                     | Info         | Grou    | 2 records found. Click run to start the import.                |                             |            |
| 2            | 08/30/2024 13:38                     | Info         | Grou    | Beginning                                                      |                             |            |
| 3            | 08/30/2024 13:38                     | Error        | Grou    | User 'test.user1' not found.                                   |                             |            |
| 4            | 08/30/2024 13:38                     | Info         | Grou    | Adding to group                                                |                             |            |
| 5            | 08/30/2024 13:38                     | Info         | Grou    | USER [test.user2] added: Group: group1                         |                             |            |
| 6            | 08/30/2024 13:38                     | Info         | Grou    | Adding to group                                                |                             |            |
| 7            | 08/30/2024 13:38                     | Info         | Grou    | USER [test.user2] added: Group: group2                         |                             |            |
| 10 C -       | 08/30/2024 13:39                     | Info         | Grou    | Adding to group                                                |                             |            |
| 8            | 00/30/2024 13:30                     |              |         |                                                                |                             |            |
| 8            | 08/30/2024 13:38                     | Info         | Grou    | USER [test.user2] added: Group: group3                         |                             |            |
| 8<br>9<br>10 | 08/30/2024 13:38<br>08/30/2024 13:38 | Info<br>Info | Grou    | USER [test.user2] added: Group: group3<br>Processed 1 records. |                             |            |

### Bulk Remove Users from Active Directory groups

These steps are the same as above you just select the **remove** box.

- 1. Click on Group Management -> Update Group Membership
- 2. Click "Download CSV Template"
- 3. Modify the CSV Template and add user/group details.
- 4. Select "remove"
- 5. Select your CSV file and click "run".

| C:\Users\robert.allen.da\Desktop\Bulk Group Templat | Browse | Download CSV Template |
|-----------------------------------------------------|--------|-----------------------|
| ] Add 🛛 Remove 🚤                                    |        |                       |
|                                                     |        |                       |
| Help                                                |        |                       |
| Help                                                |        |                       |